## How to Sign Up for the 2019 Pro Clinic

In order to sign up for the 2019 Pro Clinic, you need to be a 2019 Grade 7 or higher certified referee. To sign up for the clinic, you will need to tell the website you would like to sign up for Supplemental Training.

- Log onto <u>www.wareferees.org</u>
- In the "I want to" dropdown box, choose "Register for a Clinic or Fitness Test"

|                                     |                                                        | Washing                | gton S         | tate Re                     | eferee      | Comm       | nittee 🌘                    | HINGTON DE LA CONTRACTA         |
|-------------------------------------|--------------------------------------------------------|------------------------|----------------|-----------------------------|-------------|------------|-----------------------------|---------------------------------|
| Home                                | Your SRC+                                              | Administration -       | Registration-  | Instruction-                | Assessment- | Assignors- | Member Info Page            | LogOut                          |
| Washingt<br>2701 Cali<br>Seattle, W | on State Referee<br>fornia Ave. SW #1<br>/A 98116-2183 | Committee<br>113       |                |                             |             |            | Phone: 206-588<br>waadmin@w | -6051 (Admin)<br>/areferees.org |
| ooutio, i                           |                                                        |                        | Men            | ber Informat                | ion Page    |            |                             |                                 |
|                                     |                                                        |                        | Logged in as I | aige S Roberts              | on aigeRobe | rtson)     |                             |                                 |
| I want to:                          | ?                                                      |                        | • N            | ew Refinee Inf              | ormation    | Website    | Help                        | Logout                          |
|                                     | ?                                                      |                        |                |                             |             |            |                             |                                 |
|                                     | Register for Clinic                                    | c or Fitness Test      | bn             |                             |             |            |                             |                                 |
|                                     | Create Registrati                                      | on Request             | Initi          | al Last Name                |             |            |                             |                                 |
|                                     | Order Replacement Badge                                |                        | S              | S Robertson                 |             |            |                             |                                 |
|                                     | Request Referee                                        | Assessment             | 3 02-F         | rict<br>East King County Di | strict      |            |                             |                                 |
|                                     | Find Assignors for Games                               |                        | acco           | Int linked to WASR          | C account.  |            |                             |                                 |
|                                     |                                                        |                        |                |                             |             |            |                             |                                 |
|                                     | Find a Referee M                                       | lentor                 |                |                             |             |            |                             |                                 |
|                                     | View My History                                        |                        | rations        | Badge Ves                   |             |            |                             |                                 |
|                                     | Resend last Payr                                       | ment Receipt           | routh          | 2015                        | Arbiter     |            |                             |                                 |
|                                     | Decond current D                                       | oferes Desistration De |                |                             |             |            |                             |                                 |

- Review your Personal Information if the website asks and click "Submit Personal Information Update"
- Set the "Badge Year" to 2019
- Answer the "Legal Question"
- Set the "Official Type" to "Referee"
- Set "Referee" to "Supplemental Training"
- Click "Submit Request"

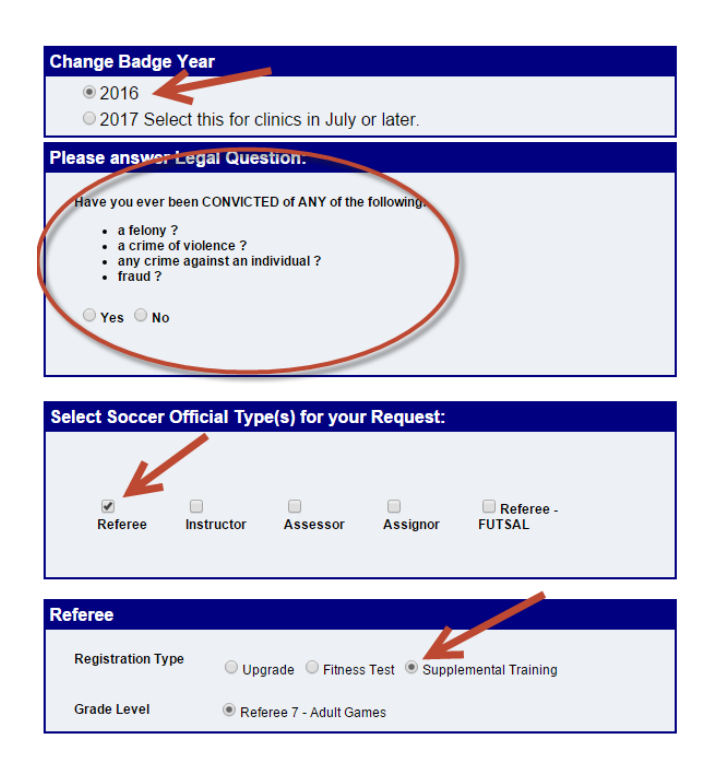

- Choose the Pro clinic in Renton, WA on March 2-3.
- Click "Continue to Next Step" to pay for the clinic.

| 2 of 3 : Reserve the Clinic                                                                                                    |                                                                                                    |                                                                                                    |                                                                                                   |                                                                |          |                                                                            |   |
|----------------------------------------------------------------------------------------------------|----------------------------------------------------------------------------------------------------|----------------------------------------------------------------------------------------------------|---------------------------------------------------------------------------------------------------|----------------------------------------------------------------|----------|----------------------------------------------------------------------------|---|
| Click Here for help with Cli                                                                                                    | nic Reservations                                                                                                    |                                                                                                    |                                                                                                   |                                                                |          |                                                                            |   |
|                                                                                                    | _                                                                                                    |                                                                                                    |                                                                                                   |                                                                |          |                                                                            |   |
| inic Location: 02-East King County District                                                                                                    | • 0                                                                                                    | nline Course H                                                                                                    | lelp                                                                                              |                                                                |          |                                                                            |   |
| eferee Registration Type:<br>)19   Grade 7  Recertification <u>Chec</u>                                                                                                    | <u>k Status</u>                                                                                                    |                                                                                                    |                                                                                                   |                                                                |          |                                                                            |   |
| vailable Clinics                                                                                                    |                                                                                                    |                                                                                                    |                                                                                                   |                                                                |          |                                                                            |   |
| Pafaraa Decart or Supplemental Training Grade                                                                                                    | Class Date/Times                                                                                                    | Address                                                                                                    | Location                                                                                          |                                                                | Attended |                                                                            | _ |
| <u>2 &amp; 8 &amp; Emeritus</u><br>2-1018-HR78E-0101                                                                                                    | 10/17/2018 7:00PM - 9:00P                                                                                                    | M 74th St                                                                                                    | Reamona, WA                                                                                       |                                                                | Allendeu | Online Complet                                                             |   |
|                                                                                                    |                                                                                                    |                                                                                                    |                                                                                                   |                                                                |          |                                                                            |   |
| eferee Registration Type :<br>)19 Grade 7 Supplemental Training                                                                                                    | g <u>Check Status</u>                                                                                                    |                                                                                                    |                                                                                                   |                                                                |          |                                                                            |   |
| eferee Registration Type :<br>)19 Grade 7 Supplemental Training<br>wailable Clinics                                                                                                    | g <u>Check Status</u><br>Class Date/Time                                                                                                    | es Add                                                                                                    | lress L                                                                                           | ocation                                                        |          |                                                                            |   |
| eferee Registration Type :<br>)19 Grade 7 Supplemental Training<br>(vailable Clinics<br>Referee - Recert or Supplemental Training Grade 7<br>imeritus<br>2-0218-HB78E-0104                                                                                                    | Class Date/Time                                                                                                    | es Add<br>9:00pm                                                                                                    | Iress L<br>0 NE 74th St R                                                                         | ocation<br>ledmond, WA                                         |          | Reserve Clinic                                                             | ] |
| eferee Registration Type :<br>)19 Grade 7 Supplemental Training<br>(vailable Clinics<br>Referee - Recert or Supplemental Training Grade 7<br>meritus<br>12-0218-HR78E-0104<br>Supplemental Training<br>18-0319-Pro-0174                                                                                                    | Class Date/Time<br>Class Date/Time<br>& 8 &<br>Wednesday<br>2/13/2019 7:00pm -<br>Saturday 3/2/2019 &<br>12:30 PM, Carco The<br>Saturday 3/2/2019 &<br>Test (Renton Stadiun<br>Sunday 3/3/2019 &<br>12:30 PM, Carco The                                                                                                    | es Add<br>9:00pm 1625<br>9:00 AM -<br>1717<br>atre<br>12:30 PM -<br>6 Interval<br>1)<br>00 AM -<br>eatre                                                                                                    | I <b>ress L</b><br>0 NE 74th St R<br>Maple Valley R                                               | ocation<br>ledmond, WA                                         |          | Reserve Clinic<br>Reserve Clinic                                           |   |
| eferee Registration Type :<br>19 Grade 7 Supplemental Training<br>Vailable Clinics<br>Referee - Recert or Supplemental Training Grade 7<br>Imeritus<br>2-0218-HR78E-0104<br>Supplemental Training<br>8-0319-Pro-0174<br>Referee - Recert or Supplemental Training Grade 7<br>Imeritus<br>12-0319-HR78E-0105                                                                                          | Class Date/Time<br>& 8 &<br>Vednesday<br>2/13/2019 7:00pm -<br>Saturday 3/2/2019 &<br>12:30 PM, Carco The<br>Saturday 3/2/2019 &<br>12:30 PM, Carco The<br>Until done, Grade Saturday<br>Until done, Grade Saturday<br>Sunday 3/3/2019 &<br>12:30 PM, Carco The<br>X & X<br>Vednesday<br>3/13/2019 7:00pm -                                                                                                    | Ps         Add           9:00pm         1625           3:00 AM -<br>patre         1717           12:30 PM -<br>6 Interval<br>1)         6 Interval<br>20 AM -<br>eatre           9:00pm         1625                                                                                                    | Iress L<br>0 NE 74th St R<br>Maple Valley R<br>0 NE 74th St R                                     | ocation<br>ledmond, WA<br>lenton, WA                           |          | Reserve Clinic Reserve Clinic Reserve Clinic                               |   |
| eferee Registration Type :<br>19 Grade 7 Supplemental Training<br>vailable Clinics<br>Referee - Recert or Supplemental Training Grade 7<br>Emeritus<br>12-0218-HR78E-0104<br>Supplemental Training<br>18-0319-Pro-0174<br>Referee - Recert or Supplemental Training Grade 7<br>Emeritus<br>12-0319-HR78E-0105<br>Referee - Recert or Supplemental Training Grade 7<br>Emeritus<br>12-0419-HR78E-0106 | Class Date/Time<br>& 8 & Wednesday<br>2/13/2019 7:00pm -<br>Saturday 3/2/2019 &<br>12:30 PM, Carco The<br>Saturday 3/2/2019 &<br>until done, Grade 5&<br>Test (Renton Stadiun<br>Sunday 3/3/2019 &<br>12:30 PM, Carco The<br>& 8 & Wednesday<br>3/13/2019 7:00pm -<br>& 8 & Wednesday<br>4/10/2019 7:00PM -                                                                                                    | es         Add           9:00pm         1625           3:00 AM -<br>tatre         1717           212:30 PM -<br>6 Interval<br>1)<br>00 AM -<br>tatre         Hwy<br>6           9:00pm         1625           9:00PM         1625                                                                                | Iress L<br>0 NE 74th St R<br>Maple Valley R<br>0 NE 74th St R<br>0 NE 74th St R                   | ocation<br>ledmond, WA<br>lenton, WA<br>ledmond, WA            |          | Reserve Clinic Reserve Clinic Reserve Clinic Reserve Clinic                |   |
| eferee Registration Type :<br>219 Grade 7 Supplemental Training<br>2019 Grade 7 Supplemental Training<br>20218-HR78E-0104<br>20218-HR78E-0104<br>20218-HR78E-0104<br>20219-HR78E-0105<br>20319-Pro-0174<br>20319-HR78E-0105<br>20419-HR78E-0106<br>20419-HR78E-0106<br>20519-HR78E-0107                                                                                                    | Class Date/Time           & 8 &           Vednesday           2/13/2019           2/3/2019           2/3/2019           32:30 PM, Carco The           Saturday 3/2/2019           12:30 PM, Carco The           Saturday 3/2/2019           until done, Grade 5&           Test (Renton Stadiun           Sunday 3/3/2019           12:30 PM, Carco The           \$ 8 &           Vednesday           3/13/2019           \$ 12:30 PM, Carco The           \$ 8 &           Vednesday           3/13/2019           \$ 2:30 PM, Carco The           \$ 8 &           Vednesday           3/13/2019           \$ 2:30 PM, Carco The           \$ 8 &           Vednesday           3/13/2019           \$ 2:00PM | es         Add           9:00pm         1625           3:00 AM -<br>satre         1717           12:30 PM -<br>6 Interval<br>00 AM -<br>satre         1717           9:00pm         1625           9:00PM         1625           9:00PM         1625           9:00PM         1625           9:00PM         1625 | Iress L<br>0 NE 74th St R<br>Maple Valley R<br>0 NE 74th St R<br>0 NE 74th St R<br>0 NE 74th St R | ocation<br>edmond, WA<br>enton, WA<br>edmond, WA<br>edmond, WA |          | Reserve Clinic Reserve Clinic Reserve Clinic Reserve Clinic Reserve Clinic |   |

• "Pay" the \$25 fee for the clinic by clicking "CHECKOUT: Click here to pay fees and complete your Reservation"

## Step 3 of 3: Checkout to pay the Associated Fees

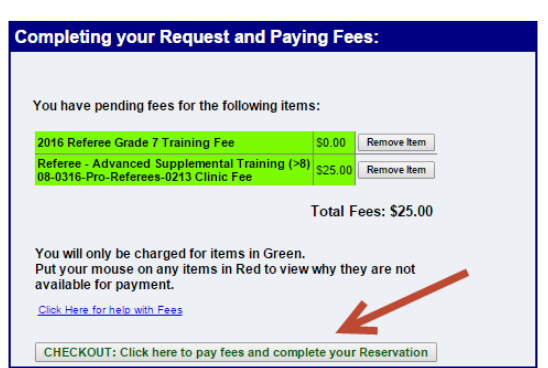

The website will show you a receipt for the clinic and also email you a receipt. The receipt contains the address and the clinic session times.

Click "Return to Home Page" to end the sign up process.

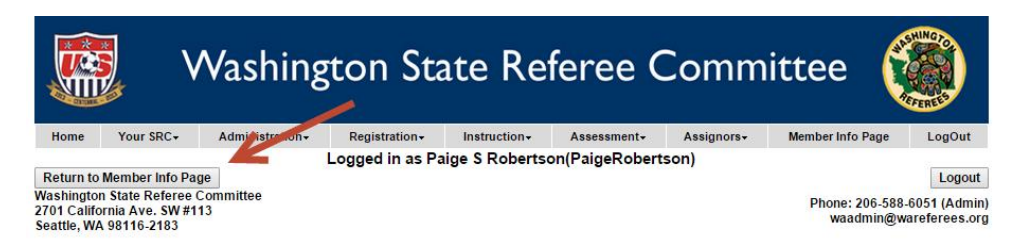